# **ONLINE Registration Directions**

#### **DESKTOP/LAPTOP COMPUTERS ARE RECOMMENDED**

## IF your child has taken a class and HAS THEIR OWN LifeLearn account:

- 1. Visit **https://www.northampton.edu/lifelearn**, click **Login** on the top right hand side of the screen.
- 2. Type your child's login and Password; click Login.
  - If you forgot your Login, call 610-861-5413 during regular business hours.
  - If you forgot your Password, click **Forgot Your Password** to have a new password emailed to you.)

3.) Continue with step 3 below.

### IF your child DOES NOT HAVE THEIR OWN LifeLearn account:

- 1. Visit **https://www.northampton.edu/lifelearn**, click **Login** on the top right hand side of the screen.
- 2. Click **Create a new Customer Account** and create an account in *each* child's name you are registering.
- 3.) Log in to your child's account.
- 4. Hover on **Programs and Certificates** and click **Program Catalogs.** (You will need to enroll in a new program each summer.)
- 5. Click **Bethlehem** or **Pocono** Campus Horizons for Youth program catalog.
- 6. Click on the **grade group** that applies to your child. Remember to choose your grade group by the grade your child is entering in the Fall.
- 7. Click Enroll to view courses and register.
  - If you receive a message that states you are already enrolled in the program; Hover on My Course Information, and click on My Programs. The summer classes will take a second to load underneath the Enrollments box.
- 8. Click **Manage My Programs**. Classes are displayed by week in order to assist you with scheduling. Note: This page might take a few minutes to load. Under **Upcoming Courses**, click **Register** on the right of the course title to purchase a course. Select all courses you plan to purchase for this child; including Camp Northampton Childcare, if needed.

- If you are not seeing upcoming classes with the option to register; hover on My Course Information, and click on My Programs. The summer classes will take a second to load underneath the Enrollments box.
- Click the Shopping Cart (\vec{w}) at the top to begin checkout. If you purchased Camp (Northampton/Pocono) Childcare, you will see an Additional fee for camp line. Choose unlimited hours if needed.
- 10. Please review, then click **Checkout**.
- 11. Complete or update the Health Profile/Emergency Contact questions on the **My Account** screen. Click **Save**.
- Click **Proceed**. Under Billing Information, please change credit card information to match the name on card. Click **Pay Now**. Your payment receipt will be emailed.
- 13. Remember to **Log Out**. If registering another child, repeat the process.

#### For more information on how to.....

- Print your child's schedule
- Find building & room assignments
- Look for class instructor
- Update Health Profile

## Visit northampton.edu/summeryouth and look for FAQs.

You must be registered by Sunday at 11:59 PM for a class/camp that starts the next day.

#### PHONE DIRECTORY

Accessibility Resource Center: 610-861-5342

**General NCC Information:** 610-861-5300

Forgot your Lifelearn login? Call 610-861-5413 Main/Southside Campus Horizons for Youth Office: 610-861-4120

Pocono Horizons for Youth Office: 570-369-1881

### If you are logged into your child's account and unable to register for classes,

hover over My Course Information, click My Programs. Classes can take up to a minute to load under the Enrollments box.